# Pay Per Use (PPU) User's Guide for versions B.06.x

**Fifth Edition** 

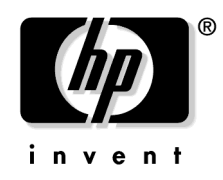

Manufacturing Part Number: T2351-90031 March 2004

United States

© Copyright 2003-2004 Hewlett-Packard Development Company, L.P.

Download from Www.Somanuals.com. All Manuals Search And Download.

# **Legal Notices**

The information in this document is subject to change without notice.

Hewlett-Packard makes no warranty of any kind with regard to this manual, including, but not limited to, the implied warranties of merchantability and fitness for a particular purpose. Hewlett-Packard shall not be held liable for errors contained herein or direct, indirect, special, incidental or consequential damages in connection with the furnishing, performance, or use of this material.

#### Warranty

A copy of the specific warranty terms applicable to your Hewlett-Packard product and replacement parts can be obtained from your local Sales and Service Office.

#### **Restricted Rights Legend**

Use, duplication or disclosure by the U.S. Government is subject to restrictions as set forth in subparagraph (c) (1) (ii) of the Rights in Technical Data and Computer Software clause at DFARS 252.227-7013 for DOD agencies, and subparagraphs (c) (1) and (c) (2) of the Commercial Computer Software Restricted Rights clause at FAR 52.227-19 for other agencies.

HEWLETT-PACKARD COMPANY 3000 Hanover Street Palo Alto, California 94304 U.S.A.

Use of this manual and supplied CDs is restricted to this product only. Additional copies of the programs may be made for security and back-up purposes only. Resale of the programs, in their present form or with alterations, is expressly prohibited.

#### **Copyright Notices**

Copyright © 2003-2004 Hewlett-Packard Development Company, L.P. All rights reserved. Reproduction, adaptation, or translation of this document without prior written permission is prohibited, except as allowed under the copyright laws.

PPU software is a product of the Hewlett-Packard Development Company, L.P. and is protected by copyright. Copyright © 1979, 1980, 1983, 1985-93 Regents of the University of California. This software is based in part on the Fourth Berkeley Software Distribution under license from the Regents of the University of California.

Copyright © 1988 Carnegie Mellon University

Copyright © 1990-1995 Cornell University

Copyright © 1986 Digital Equipment Corporation.

Copyright © 1997 Isogon Corporation

Copyright © 1985, 1986, 1988 Massachusetts Institute of Technology.

Copyright © 1991-1997 Mentat, Inc.

Copyright © 1996 Morning Star Technologies, Inc.

Copyright © 1990 Motorola, Inc.

Copyright © 1980, 1984, 1986 Novell, Inc.

Copyright © 1989-1993 The Open Software Foundation, Inc.

Copyright © 1996 Progressive Systems, Inc.

Copyright © 1989-1991 The University of Maryland

Copyright © 1986-1992 Sun Microsystems, Inc.

#### **Trademark Notices**

UNIX® is a registered trademark in the United States and other countries, licensed exclusively through The Open Group.

# **Publication History**

The manual publication date and part number indicate its current edition. The publication date will change when a new edition is released. The manual part number will change when extensive changes are made.

To ensure that you receive the new editions, you should subscribe to the appropriate product support service. Contact your HP sales representative for details.

- First Edition: June 2003, 5187-2706, (PPU version B.06.00 on HP-UX 11i v1) Available on June 2003 HP-UX 11i v1 Instant Information CD
- Second Edition: September 2003, T2351-90001, (PPU version B.06.01 on HP-UX 11i v1 and 11i v2) Available on September 2003 HP-UX 11i v1 Instant Information CD
- Third Edition: September 2003, T2351-90011, (PPU version B.06.02 on HP-UX 11i v1 and 11i v2) Available on September 2003 HP-UX 11i v2 Instant Information CD
- Fourth Edition: December 2003, T2351-90021, (PPU versions B.06.03 on HP-UX 11i v1) Available on web, print, and December 2003 HP-UX 11i v1 Instant Information CD
- Fifth Edition: March 2004, T2351-90031, (PPU version B.06.04 on HP-UX 11i v2) Available on web, print, and March 2004 HP-UX 11i v2 Instant Information CD

# **IMPORTANT** New information may have been developed after the time of this printing. For the most current information, visit the following HP documentation web site (search for "PPU user's guide"):

docs.hp.com

# **Conventions in this Guide**

This guide uses these typographic conventions:

| Boldface   | Words defined for the first time appear in <b>boldface</b> .                                                                                                    |
|------------|----------------------------------------------------------------------------------------------------|
| Computer   | Computer font indicates system commands, file<br>names, and literal items — which may be displayed by<br>the computer. For example:                                                                |
|            | file not found                                                                                                    |
| User input | Bold, computer text indicates literal items that you type. For example, to change to your HP-UX account's home directory, enter:                                                                   |
|            | cd                                                                                                    |
| Italics    | Manual titles, variable in commands and emphasized<br>words appear in <i>italics</i> . For example, you would<br>substitute an actual directory name for<br><i>directory_name</i> in this command: |
|            | cd directory_name                                                                                                    |
| []and      | Brackets [] enclose optional items in command syntax.<br>The vertical bar   separates syntax items in a list of<br>choices. For example, you can enter any of these three<br>items in this syntax: |
|            | ls [-a   -i   -x]                                                                                                    |
| Enter      | Text in <b>this bold</b> , <b>sans-serif font</b> denotes keyboard keys<br>and on-screen menu items. A notation like <b>Ctrl-Q</b><br>indicates that you should hold the <b>Ctrl</b> key down and  |
|            | press <b>Q</b> .                                                                                                    |

Download from Www.Somanuals.com. All Manuals Search And Download.

## Contents

#### 1. About this guide

| Introduction                                         |
|------------------------------------------------------|
| Welcome                                              |
| How to Use this Guide 10                             |
| HP On Demand Solutions Program 11                    |
| Overview                                             |
| System Overview                                      |
| Most Recent PPU Version and Supported Platforms 14   |
| PPU Information                                      |
| PPU User's Guide History 15                          |
| Locating the PPU User's Guide for versions B.06.x 15 |
| Manpages                                             |

#### 2. Understanding PPU Requirements

| PPU Program Requirements 18    | 8 |
|--------------------------------|---|
| PPU Software Requirements 19   | 9 |
| HP-UX 11i v2 Requirements 1    | 9 |
| HP-UX 11i v1 Requirements 24   | 0 |
| PPU System Move Requirements 2 | 1 |

#### 3. Installing and Configuring PPU Software

| Getting Started                                                                |
|--------------------------------------------------------------------------------|
| Installing PPU Software                                                        |
| How To Find The Latest Patches                                                 |
| For HP-UX 11i v1 or 11i v2 - Installing from the OE Media 26                   |
| For HP-UX 11i v1 or 11i v2 - Installing from the AR Media 27                   |
| For HP-UX 11i v1 or 11i v2 - Installing from the HP Software Depot             |
| Configuring PPU Software                                                       |
| Configuring the Utility Meter (required) 29                                    |
| Configuring the Proxy Server (if necessary)                                    |
| Configuring the Proxy Server's Username and Password (if required by the proxy |
| server)                                                                        |
| Configuring the System Identifier (if desired) 30                              |
| Viewing the System Settings 31                                                 |
| Verifying the https Connection 31                                              |
| Manually Starting the ppud Daemon 32                                           |
| Re-installing PPU Software                                                     |
| Un-installing PPU Software                                                     |

# Contents

| 4. Us             | ing the PPU Software                                                                                                    |    |
|-------------------|----------------------------------------------------------------------------------------------------|----|
|                   | PPU Web Portal                                                                                                    | 36 |
|                   | PPU Usage Report                                                                                                    | 37 |
|                   | Understanding Utilization Capping                                                                                                    | 42 |
|                   | New Partition Creation                                                                                                    | 43 |
| 5. Tr             | oubleshooting                                                                                                    |    |
|                   | Troubleshooting the PPU Software                                                                                                    | 46 |
| 6. Fr             | equently Asked Questions                                                                                                    |    |
|                   | Pay Per Use Program                                                                                                    | 50 |
|                   | Pay Per Use Software                                                                                                    | 51 |
| A. O <sub>I</sub> | pen Source and Licenses                                                                                                    |    |
|                   | Open Source Components                                                                                                    | 54 |
|                   | CURL MITX License                                                                                                    | 55 |
|                   | OpenSSL License                                                                                                    | 56 |
| B. Sp             | pecial Considerations                                                                                                    |    |
|                   | Export Issues                                                                                                    | 60 |
|                   | Inactive Partitions in PPU Systems                                                                                                    | 31 |
|                   | Verifying PPU Utilization Information                                                                                                    | 33 |
| C. Gl             | ossary                                                                                                    |    |
|                   | PPU Terminology                                                                                                    | 36 |
| D. PI             | PU Manpages                                                                                                    |    |
|                   | ppu (5) Manpage                                                                                                    | 70 |
|                   | $ppud \ (1M) \ Manpage \ldots \ldots \ldots \ldots \ldots \ldots \ldots \ldots \ldots \ldots \ldots \ldots \ldots \ldots \ldots \ldots \ldots \ldots \ldots$ | 71 |
|                   | ppuconfig (1M) Manpage                                                                                                    | 73 |
| In                | dex                                                                                                    | 77 |
|                   |                                                                                                    |    |
|                   |                                                                                                    |    |
|                   |                                                                                                    |    |

# About this guide

This chapter covers the following topics:

- "Introduction" on page 10
- "Overview" on page 12
- "PPU Information" on page 15

For more in-depth information, see the manpage ppu (5).

1

# Introduction

#### Welcome

Welcome to the *Pay Per Use (PPU) User's Guide for versions B.06.x.* HP's pay per use (PPU) B.06.x software product provides you cost savings by charging for only the percent utilization of the processors in your HP enterprise server. As your computing demands vary, you are charged according to the processor usage. The PPU software product is a part of the HP On Demand Solutions (ODS) program.

**NOTE** PPU versions B.06.00, B.06.01, B.06.02, B.06.03, and B.06.04 are encompassed in references to "versions B.06.x" in this document.

This user's guide provides you with the most recent information on using the PPU versions B.06.x software.

## How to Use this Guide

- *Chapter 1, About this Guide* provides an introduction to the guide, an overview of the PPU system, and locating PPU documentation.
- *Chapter 2, Understanding PPU Requirements* describes PPU: program, software, and system move requirements.
- Chapter 3, Installing and Configuring PPU Software contains a Getting Started section to help you verify your PPU system is correctly installed and configured, and corrective actions to take if it is not. This chapter also has instructions on how to install, configure, un-install, or re-install the PPU software.
- *Chapter 4, Using the PPU Software* explains the PPU web portal, PPU usage reports, utilization capping, and what to do when creating a new partition.
- *Chapter 5, Troubleshooting* gives you a step by step procedure to resolve problems with the PPU software.
- Chapter 6, Frequently Asked Questions contains questions and answers to common PPU software topics.

|      | • <i>Appendix A, Open Source and Licenses</i> lists the open source components used by the PPU software — and the CURL MITX and OpenSSL licenses.                                                        |
|------|----------------------------------------------------------------------------------------------------|
|      | • Appendix B, Special Considerations describes export issues with the PPU software, inactivating partitions, and validating PPU utilization information with PPU web portal reports.                     |
|      | • Appendix C, Glossary explains PPU systems and software terms.                                                                                                    |
|      | • Appendix D, Manpages contains the actual manpages for ppu, ppud, and ppuconfig.                                                                                                    |
|      | We welcome any feedback that helps us improve the quality of our documentation. To provide feedback, go to the following HP web site: <b>docs.fc.hp.com/assistance/feedback.html</b>                     |
|      | HP On Demand Solutions Program                                                                                                    |
| PPU  | In previous versions of PPU (versions $B.04.x - HP$ product T1322AA) a customer's usage charges were calculated based on the number of active processors in the system.                                  |
|      | PPU versions B.06.x (HP product T2351AA) offers an alternative pricing model in which you are charged for the percent utilization of the active processors.                                              |
|      | The billing amounts vary as your processor usage needs increase or decrease. This is different than the traditional financing approaches that are based on fixed payment amounts for a specified period. |
|      | The PPU product T2351AA is available for specified HP enterprise servers on HP-UX 11i v1 and 11i v2.                                                                                                    |
| NOTE | Customers who are on the Percent CPU Utilization metric should use the most recent version of the PPU B.06.x software (HP product T2351AA).                                                              |
| iCOD | iCOD is a purchase model in which you license components with codewords.                                                                                                    |
|      | iCOD is available for specified HP enterprise servers on HP-UX 11i v1 and 11i v2.                                                                                                    |
|      |                                                                                                    |

# **Overview**

## **System Overview**

PPU versions B.06.x consists of the following components:

- 1. PPU system (https client)
- 2. Utility meter
- 3. Usage database

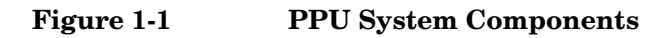

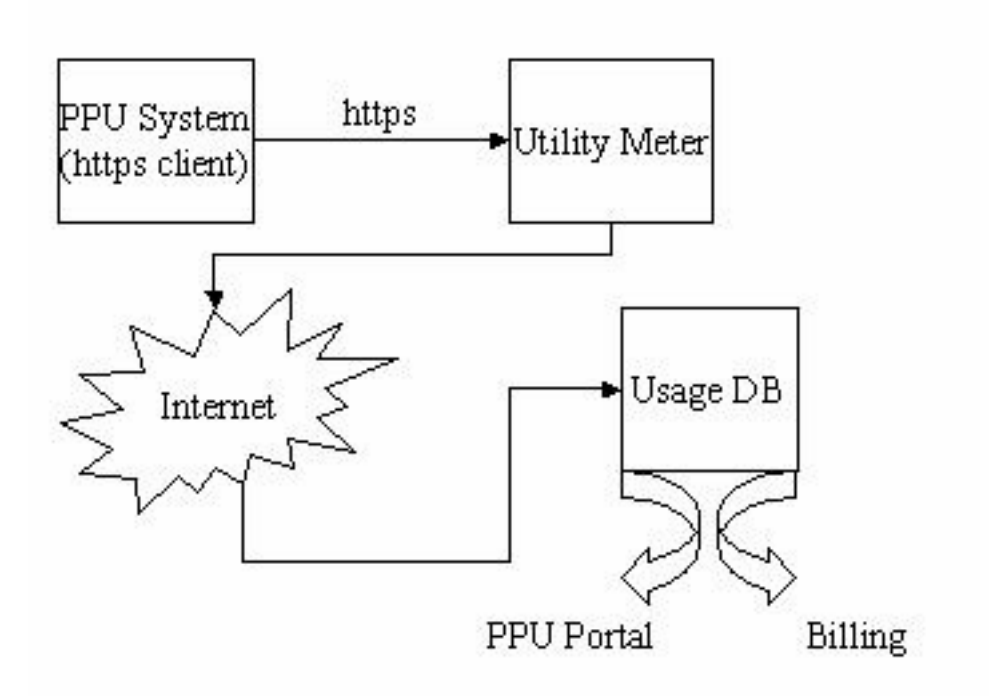

| https Client   | The https client, which runs on the PPU system as a daemon, reports the following information to the utility meter:                                                                                                    |  |  |  |
|----------------|----------------------------------------------------------------------------------------------------|--|--|--|
|                | System-identification information                                                                                                    |  |  |  |
|                | Hardware-partition information                                                                                                    |  |  |  |
|                | Virtual-partition information                                                                                                    |  |  |  |
|                | Per-processor utilization information for the operating system     instance                                                                                                    |  |  |  |
|                | You interact with the https client only when entering configuration information. The https client does not require a web server or additional web components for its operation.                                                                                                    |  |  |  |
| IMPORTANT      | If the https connection to the utility meter is broken, the PPU system may be assumed to have 100% processor utilization.                                                                                                    |  |  |  |
| Utility Meter  | To track the actual processor usage, the utility meter receives reports<br>from the https client. The utility meter consists of hardware (generally<br>an IA-32 system) connected to your network and pre-loaded with HP<br>software. The utility meter is installed and configured by your HP<br>service representative. One utility meter is required per 100 PPU<br>systems or partitions. |  |  |  |
| Usage Database | The usage database receives information from the utility meter. The information is then aggregated and posted to the PPU web portal for your viewing. See "PPU Web Portal" on page 36 for details on the PPU web portal.                                                                                                    |  |  |  |
| NOTE           | If usage data for any partition in the PPU system is not received for any given day, an e-mail notification is sent to your PPU system contact's e-mail address. This e-mail address is configured in the utility meter's initial set-up.                                                                                                    |  |  |  |

#### Most Recent PPU Version and Supported Platforms

#### Table 1-1 Most Recent PPU Version and Supported Platforms

| Software and<br>Version     | Operating<br>System<br>Version | Supported<br>Hardware<br>Platforms                              | Notes                                                                                                    |
|-----------------------------|--------------------------------|-----------------------------------------------------------------|----------------------------------------------------------------------------------------------------|
| PPU<br>B.06.04<br>(T2351AA) | HP-UX 11i<br>v2                | hp Integrity<br>servers:<br>Superdome,<br>rx8620, and<br>rx7620 | <ul> <li>Available on:</li> <li>http://software.hp.com</li> <li>March 2004 HP-UX 11i v2<br/>Operating Environments media</li> <li>March 2004 HP-UX 11i v2<br/>Applications Software media</li> </ul>       |
| PPU<br>B.06.03<br>(T2351AA) | HP-UX 11i<br>v1                | hp 9000<br>servers:<br>Superdome,<br>rp8400, and<br>rp7410      | <ul> <li>Available on:</li> <li>http://software.hp.com</li> <li>December 2003 HP-UX 11i v1<br/>Operating Environments media</li> <li>December 2003 HP-UX 11i v1<br/>Applications Software media</li> </ul> |

#### **PPU Supported Hardware Platforms**

Currently, the PPU versions B.06.x software is supported on the following HP servers:

- HP-UX 11i v2
  - 1. hp Integrity Superdome
  - 2. hp Integrity rx8620
  - 3. hp Integrity rx7620
- HP-UX 11i v1
  - 1. hp 9000 Superdome
  - 2. hp 9000 rp8400
  - 3. hp 9000 rp7410

# **PPU Information**

#### **PPU User's Guide History**

This is the fifth edition of the Pay Per Use (PPU) User's Guide for versions B.06.x.

#### Locating the PPU User's Guide for versions B.06.x

You can find the *Pay Per Use (PPU) User's Guide for versions B.06.x* in the following locations:

• For the most recent version of the user's guide, visit the following HP documentation web site (search for "PPU User's Guide"):

docs.hp.com

- Printed order HP part number "T2351-90031"
- March 2004 HP-UX 11i v2 Instant Information CD (HP-UX 11i v2)
- In the PPU B.06.x software product, located in: /usr/share/doc/PayPerUseUserGuide.pdf Note, this is an early version of this document. For more current information see the document at docs.hp.com.

#### Manpages

See Appendix D, "PPU Manpages," on page 69 for details of the following manpages:

- *ppu* (5): an overview of the PPU software
- *ppud* (1M): daemon that provides system configuration and CPU usage information to the utility meter
- *ppuconfig* (1M): set the configuration values of a PPU system

About this guide **PPU Information** 

# Understanding PPU Requirements

This chapter covers the following topics:

- "PPU Program Requirements" on page 18
- "PPU Software Requirements" on page 19
- "PPU System Move Requirements" on page 21

For more in-depth information, see the manpage ppu (5).

2

# **PPU Program Requirements**

You must comply with the following HP On Demand Solutions program conditions to participate in the PPU program:

- Maintain the HP PPU software a non-intrusive and low overhead software module that resides on the PPU system on every partition, including virtual partitions
- Maintain the (HP required) hardware and software operation of the PPU utility meter
- Maintain the https connection from the PPU system/partition to the utility meter (this is required on every partition, including virtual partitions)
- Migrate to later PPU software versions as they become available

For the specific details on your individual PPU program requirements, refer to your On Demand Solutions contract from HP or your authorized channel partner. Participants of the On Demand Solutions program who do not meet these requirements may be in breach of contract. This results in unnecessary expense for both the PPU program participant and HP.

# **PPU Software Requirements**

PPU systems are required to run the PPU software on every partition which reports information to the utility meter (located on your network). If your PPU system does not send usage reports, via the https client, your system's processors may be assumed to be 100% utilized.

Your PPU system is shipped with the correct version of HP-UX and the PPU software bundle. In the event your system's operating system is re-installed with Ignite-UX, ensure that the correct version of HP-UX is used and the PPU software is installed. See "Getting Started" on page 24 for details.

# IMPORTANTThis document lists the patches required to install and run PPU versions<br/>B.06.x known at the time of publication. To find the most current<br/>patches, see "How To Find The Latest Patches" on page 26 for detailed<br/>instructions.

#### HP-UX 11i v2 Requirements

# For PPU VersionsThe following software is required for PPU versions B.06.x on HP-UX 11iB.06.x onv2:HP-UX 11i v2

- □ HP-UX 11i v2
- PPU software bundle T2351AA (version B.06.x) located on the following HP web site (search for "T2351AA"):
   software.hp.com
- □ Kernel driver diag2
- nPar bundle
- □ WBEM B8465BA bundle

#### HP-UX 11i v1 Requirements

| For PPU Versions<br>B.06.x on<br>HP-UX 11i v1 | The following software is required for PPU versions B.06.x on HP-UX 11i v1:                                                                                                    |  |  |  |
|-----------------------------------------------|----------------------------------------------------------------------------------------------------|--|--|--|
|                                               | □ HP-UX 11i v1                                                                                                    |  |  |  |
|                                               | PPU software bundle T2351AA (version B.06.x) located on the following HP web site (search for "T2351AA"): software.hp.com                                                                                                    |  |  |  |
|                                               | □ Kernel driver diag2                                                                                                    |  |  |  |
| IMPORTANT                                     | For Superdome systems, the Utility subsystem firmware must be 6.40 or greater. PPU is not supported on versions prior to 6.40. The Utility firmware revision is displayed in two places by the Management Processor (MP). To determine your version, check the main menu when you first log into the MP, or type CM at the main menu to display the command menu, then HE for help. |  |  |  |
|                                               | Required Patches for PPU on HP-UX 11i v1                                                                                                    |  |  |  |
|                                               | The following patch (or superseded patch) is required for PPU B.06.x on HP-UX 11i v1:                                                                                                    |  |  |  |
|                                               | • PHKL_25218: S700_800 11.11 PDC Call retry,<br>PDC_SCSI_PARMS, iCOD hang fix                                                                                                    |  |  |  |
| NOTE                                          | At the time of publication, there are no required patches for PPU B.06.x on HP-UX 11i v2                                                                                                    |  |  |  |

# **PPU System Move Requirements**

If you are planning to move your PPU system from its current street address, refer to your Master Lease Agreement for details.

Understanding PPU Requirements **PPU System Move Requirements** 

# Installing and Configuring PPU Software

This chapter covers the following topics:

- "Getting Started" on page 24 below
- "Installing PPU Software" on page 26 below
- "Configuring PPU Software" on page 29 below
- "Re-installing PPU Software" on page 33
- "Un-installing PPU Software" on page 34

3

|                               | Getting Started                                                                                                    |  |
|-------------------------------|----------------------------------------------------------------------------------------------------|--|
| Factory Integrated<br>Systems | You do not need to install the PPU B.06.x software if your processors and<br>software were ordered with your HP enterprise server in (or after)<br>January 2003. The PPU software was already installed by HP prior to<br>delivery. However, initially you need to configure the PPU software to<br>communicate with the utility meter. |  |
| NOTE                          | The PPU B.06.x software must be installed and configured on every partition in your system, including virtual partitions.                                                                                                    |  |
|                               | There are three steps you can perform to verify your PPU system has the PPU B.06.x software installed and configured for communication with the utility meter:                                                                                                    |  |
| Step 1.                       | Verify the PPU software is installed by executing the following command:                                                                                                    |  |
|                               | /usr/sbin/swlist   grep T2351AA                                                                                                    |  |
|                               | You should see output similar to:<br>T2351AA B.06.04 HP-UX Pay Per Use (PPU)                                                                                                    |  |
|                               | If you do not receive the correct result for <b>Step 1</b> (above) see "Installing PPU Software" on page 26 for PPU software installation details.                                                                                                    |  |
| Step 2.                       | Verify the PPU software is configured to use the utility meter and the https connection is functional by executing the following command:                                                                                                    |  |
|                               | /usr/sbin/ppuconfig -t                                                                                                    |  |
|                               | You should see output similar to:<br>Round trip communication with the utility meter succeeded.                                                                                                    |  |
|                               | If you do not receive the correct result for <b>Step 2</b> (above) see "Configuring PPU Software" on page 29 for PPU software configuration details.                                                                                                    |  |
|                               |                                                                                                    |  |

**Step 3.** Verify the ppud daemon is running on the system/partition by executing the following command:

/usr/bin/ps -e | grep ppud

You should see the ppud daemon listed as an active process on the system/partition.

If you do not receive the correct result for **Step 3** (above) see "Manually Starting the ppud Daemon" on page 32 for details.

# IMPORTANTYou need to configure the PPU software so your PPU system/partition<br/>communicates with the utility meter. PPU systems do not have the PPU<br/>software configured at the HP factory. See "Configuring PPU Software"<br/>on page 29 for details on configuring the utility meter settings.

If **Step 1**, **Step 2** and **Step 3** (above) provide the correct results, your PPU system is compliant and no action is necessary for PPU software installation or configuration.

# **Installing PPU Software**

If you currently have PPU software installed that is prior to version B.05.00 (for example, version B.04.01), contact your HP sales representative to find out how to update to PPU B.06.x software.

#### How To Find The Latest Patches

This document lists the patches required to install and run PPU B.06.x software known at the time of publication. To find the most current patches, go to the HP Software Depot at **software.hp.com** and perform the following steps:

- **Step 1.** Click on the **Search** link (left hand side), enter the PPU software product T2351AA, then click on the **Search** button
- **Step 2.** Click on the **pay per use software (% utilization)** link that appears as a result of your search
- Step 3. Click on the installation link, near the bottom of the page

The required patches for PPU B.06.x are listed. You can then retrieve the necessary patches from the HP web site: **ITresourcecenter.hp.com** 

# For HP-UX 11i v1 or 11i v2 - Installing from the OE Media

Follow this procedure to install PPU B.06.x software on your HP-UX 11i v1 or 11i v2 system:

- **Step 1.** Log in as root.
- Step 2. Determine the CD/DVD drive device file by entering the following command: ioscan -fnC disk
- Step 3. Insert the appropriate OE CD/DVD into the drive.

Step 4. Mount the drive to the desired directory. The following example uses the /dev/dsk/clt2d0 device file (from Step 2, above) and the /cdrom directory. To mount the drive, enter a similar command as:

Mount Example: mount -r /dev/dsk/c1t2d0 /cdrom

- Step 5. Install the PPU B.06.x bundle T2351AA from the OE CD/DVD: swinstall -s /cdrom T2351AA
- **Step 6.** Continue with "Configuring PPU Software" on page 29.

# For HP-UX 11i v1 or 11i v2 - Installing from the AR Media

Follow this procedure to install the PPU B.06.x software on your HP-UX 11i v1 or 11i v2 system:

- **Step 1.** Log in as root.
- Step 2. Determine the CD/DVD drive device file by entering the following command: ioscan -fnC disk
- **Step** 3. Insert the Applications Software CD/DVD into the drive.
- **Step 4.** Mount the CD/DVD drive to the desired directory. The following example uses the /dev/dsk/c1t2d0 device file (from **Step 2**, above) and the /cdrom directory. To mount the drive, enter a similar command as:

Mount Example: mount -r /dev/dsk/c1t2d0 /cdrom

- Step 5. Install the PPU B.06.x bundle T2351AA from the CD/DVD: swinstall -s /cdrom T2351AA
- Step 6. Continue with "Configuring PPU Software" on page 29.

## For HP-UX 11i v1 or 11i v2 - Installing from the HP Software Depot

- **Step 1.** Do a search for the PPU product T2351AA at HP's Software Depot web site: **software.hp.com**
- **Step 2.** Click on the **pay per use software (% utilization)** link that appears as a result of your search
- **Step 3.** Read the "overview" page, then click on the installation link (near the bottom).
- **Step 4.** Read the "installation" page, then click on the **Receive for Free** button.
- Step 5. Fill in the registration information, click on the HP-UX 11.11 or HP-UX 11.23 operating system link, and then click on the Next button.
- **Step 6.** Click on the appropriate link, under the "download software" table title, and download the depot file to the following directory: /var/tmp

Note that you can name the download anything but by default it is (substitute "11.11" for HP-UX 11i v1 systems): /var/tmp/T2351AA B.06.04 HP-UX B.11.23 32+64.depot

**Step** 7. On the PPU system log in as root.

#### Step 8. Install the appropriate PPU bundle: swinstall -s \ /var/tmp/T2351AA\_B.06.04\_HP-UX\_B.11.23\_32+64.depot '\*'

The interactive swinstall can also be used to install the depot file by setting the target to /var/tmp/<package\_name>. The PPU B.06.x software is low overhead and non-intrusive. The file-system size is increased by approximately 5MB and a reboot is not required.

**Step 9.** Continue with "Configuring PPU Software" on page 29.

# **Configuring PPU Software**

After you have successfully installed the PPU B.06.x software, using the swinstall command, you need to configure the PPU https client connection to the utility meter. The utility meter must be configured on every partition, including virtual partitions.

**NOTE** The following configuration procedure assumes your utility meter has been installed on the PPU system's network by your HP service representative. If the utility meter is not installed, contact your HP service representative.

There can be up to four steps to configure your PPU system, depending on whether or not your network uses a proxy server, and if you desire to specify a name other than your system's hostname as the system identifier.

At a minimum, the name of the utility meter must be set. The four steps to configure the PPU software are:

- **Step 1.** Configure the hostname of the utility meter (required)
- **Step 2.** Configure the hostname of the proxy server (if necessary)
- **Step 3.** Configure the proxy server's username and password (if required by the proxy server)
- **Step 4.** Configure the system identifier (if desired)

## **Configuring the Utility Meter (required)**

To set the hostname of the utility meter, execute the following command:

#### /usr/sbin/ppuconfig -m meter

Where *meter* is the fully qualified hostname or IP address of the utility meter.

### **Configuring the Proxy Server (if necessary)**

Most networks do not require a proxy server to connect to devices within their intranet. However, if your network configuration requires the use of a proxy server for https connections between the PPU system and the utility meter, set the hostname of the proxy server with the following command:

#### /usr/sbin/ppuconfig -p proxy[:port]

Where *proxy* is the fully qualified hostname or IP address of the proxy server and *port* is the (optional) port number.

# Configuring the Proxy Server's Username and Password (if required by the proxy server)

If you are using a proxy server you may need to set the username and a password for the username. To set the username and password (if required) for the proxy server, execute the following command, which starts an interactive session to make the settings:

/usr/sbin/ppuconfig -u

# Configuring the System Identifier (if desired)

The system identifier of a PPU system is the identifier you specify in order to track your system. The default system identifier is the hostname of your PPU system. If you desire to protect the hostname of your PPU system, and do not want to use it as the system identifier, you have the flexibility to change the system identifier to any value you choose. Examples of a system identifier are: an asset number, a HP support tag, or a description of a physical location.

To set the system identifier of the PPU system, execute the following command:

#### /usr/sbin/ppuconfig -s system\_id

Where *system\_id* is an identifier for your PPU system.

NOTE You can set the utility meter, proxy server, username/password, and system identifier (or any combination) with the single command: /usr/sbin/ppuconfig -m meter -p proxy[:port] -u -s system id

#### Viewing the System Settings

You can view the utility meter, proxy server, proxy-server username, proxy-server password (not displayed), and system identifier settings with the ppuconfig command (with no options).

#### Example 3-1 Viewing system settings using the ppuconfig command

#### /usr/sbin/ppuconfig

| Utility Meter IP/Hostname: | meter1.corp.com     |
|----------------------------|---------------------|
| Proxy Server:              | Not Set             |
| Proxy Username:            | Not Set             |
| Proxy Password:            | Not Set             |
| System Identifier          | superdome1.corp.com |

See the "ppuconfig  $\left(1M\right)$  Manpage" on page 73 for details of the ppuconfig command.

## Verifying the https Connection

After you have specified the utility meter and (if desired) system identifier settings, execute the following command to verify the utility meter configuration:

#### /usr/sbin/ppuconfig -t

You should see output similar to: Round trip communication with the utility meter succeeded

If you do not receive the above message, correct the utility meter configuration — according to the error message received.

If you receive the correct message, your PPU system/partition is properly configured and no further configuration action is necessary.

## Manually Starting the ppud Daemon

The ppud daemon is started automatically when you specify the utility meter using the /usr/sbin/ppuconfig -m *meter* command. It is also automatically started at system boot if a utility meter is configured. However, the ppud daemon's process may have inadvertently been killed on the system/partition. If the ppud daemon is not running on your PPU system/partition, you need to start it manually.

#### NOTE

The ppud daemon must be running on each PPU system/partition, including virtual partitions. If the ppud daemon is not running on your system/partition, utilization information is not sent to HP and 100% utilization may be assumed.

To verify the ppud daemon is running, execute the following command:

```
/usr/bin/ps -e | grep ppud
```

You should see the ppud daemon listed as an active process on the system/partition. If it is running, and the utility meter is properly configured, utilization information is sent to HP and your PPU system/partition is correctly configured.

If the ppud daemon is not listed as an active process, you can manually start the ppud daemon with the following command:

/sbin/init.d/ppu start

# **Re-installing PPU Software**

If you re-install HP-UX on a PPU system (for example, installing HP-UX by either cold-installing or installing from a "golden image"), you need to perform the following steps to restore your PPU configuration:

- **Step 1.** Manually save your PPU configuration file by backing up the following file: /etc/ppu/ppu config
- **Step 2.** Install the PPU software (see "Installing PPU Software" on page 26 for details)
- Step 3. Restore your PPU configuration file (from Step 1): /etc/ppu/ppu\_config
- **Step 4.** Start the ppud daemon (see "Manually Starting the ppud Daemon" on page 32 for details)
- **NOTE** An alternative method is to: install the PPU software and configure the utility meter, thus starting the ppud daemon.

|         | Un-installing PPU Software                                                                                                    |  |  |
|---------|----------------------------------------------------------------------------------------------------|--|--|
|         | You should not un-install the PPU software from your PPU system.                                                                                               |  |  |
| WARNING | <ul> <li>If you un-install the PPU software, you may be charged for 100% utilization of the processors in your PPU system.</li> </ul>                          |  |  |
|         | If you need to un-install the PPU software, execute the following command:                                                                                     |  |  |
|         | /usr/sbin/swremove -x enforce_scripts=false T2351AA                                                                                                    |  |  |
| NOTE    | Executing the above swremove command produces error and warning messages; however, if the Execution Phase succeeds, the PPU software was successfully removed. |  |  |
|         | You can verify the PPU software was successfully un-installed by executing the following command:                                                              |  |  |
|         | /usr/sbin/swlist   grep T2351AA                                                                                                    |  |  |
|         |                                                                                                    |  |  |

You should not see a listing of the PPU software  $\tt T2351AA$  in the output of the above command.

# Using the PPU Software

This chapter covers the following topics:

- "PPU Web Portal" on page 36
- "PPU Usage Report" on page 37
- "Understanding Utilization Capping" on page 42
- "New Partition Creation" on page 43

4

# **PPU Web Portal**

PPU customers have access to detailed usage information via a web portal. The PPU web portal contains the following information:

- Computed-average usage on a daily basis
- Computed-average usage for a specified period of time
- Client reports (usage reports that are sent to HP)

The PPU web portal can be accessed from the HP web site:

#### www.hp.com/go/payperuse

Initial access to the PPU web portal requires registration using your system identification information. After your password-protected account is set up, you can access usage information for your PPU servers.

#### NOTE

Usage data is posted to the PPU web portal two days in arrears. For example, usage data for today is available at the portal two days from today.
## **PPU Usage Report**

The most recent PPU usage report is retained on your PPU system/partition. You can access the usage report at: /var/ppu/PPUReport.xml

If you open a PPU usage report with a browser that understands XML, it makes the usage report easier to read. The following PPU usage report example displays the self-describing information contained in a PPU usage report.

#### Example 4-1 PPU 6.x Usage Report

```
<?xml version="1.0" ?>
 <!DOCTYPE PPUReport (View Source for full doctype...)>
-<PPUReport>
 -<ReportData>
    <ReportType>Asset</ReportType>
    <ReportVersion>1.0</ReportVersion>
  </ReportData>
 -<System>
    -<SystemInfo>
      -<ComplexInfo>
        <SerialNumber>XYZ4032503</SerialNumber>
        <ProductNumber>A6752A</ProductNumber>
        <UniqueIdentifier>AZ299uk4343345994</UniqueIdentifier>
        <TotalCPUs>8</TotalCPUs>
        <IsHardPartitioned>true</IsHardPartitioned>
      </ComplexInfo>
      -<OSInstanceInfo>
        <SystemIdentifier>Asset#:890343</SystemIdentifier>
        <OSType>HP-UX</OSType>
        <OSVersion>B.11.11</OSVersion>
        <IsVirtualPartition>false</IsVirtualPartition>
        <CPUType>778</CPUType>
      </OSInstanceInfo>
    </SystemInfo>
    -<Usage>
      <TotalNumCPUs>4</TotalNumCPUs>
      <NumActiveCPUs>4</NumActiveCPUs>
      <UTCSampleStartTime>1033822800</UTCSampleStartTime>
      <LocalSampleStartTime>Sat Oct 5 00:00:00 2002</LocalSampleStartTime>
      <Timezone>MDT</Timezone>
      <SampleDuration>300</SampleDuration>
```

#### Using the PPU Software PPU Usage Report

```
-<UsageEntry>
    <CPUID>4</CPUID>
    <CPUSpeed>440</CPUSpeed>
    <PercentCPUUsage>75.000</PercentCPUUsage>
  </UsageEntry>
  -<UsageEntry>
    <CPUID>5</CPUID>
    <CPUSpeed>440</CPUSpeed>
    <PercentCPUUsage>80.000</PercentCPUUsage>
  </UsageEntry>
  -<UsageEntry>
    <CPUID>6</CPUID>
    <CPUSpeed>440</CPUSpeed>
    <PercentCPUUsage>40.000</PercentCPUUsage>
  </UsageEntry>
  -<UsageEntry>
    <CPUID>7</CPUID>
    <CPUSpeed>440</CPUSpeed>
    <PercentCPUUsage>65.000</PercentCPUUsage>
  </UsageEntry>
</Usage>
-<Usage>
  <TotalNumCPUs>4</TotalNumCPUs>
  <NumActiveCPUs>4</NumActiveCPUs>
  <UTCSampleStartTime>1033823100</UTCSampleStartTime>
  <LocalSampleStartTime>Sat Oct 5 00:05:00 2002</LocalSampleStartTime>
  <Timezone>MDT</Timezone>
  <SampleDuration>300</SampleDuration>
  -<UsageEntry>
    <CPUID>4</CPUID>
    <CPUSpeed>440</CPUSpeed>
    <PercentCPUUsage>52.000</PercentCPUUsage>
  </UsageEntry>
  -<UsageEntry>
    <CPUID>5</CPUID>
    <CPUSpeed>440</CPUSpeed>
    <PercentCPUUsage>78.000</PercentCPUUsage>
    </UsageEntry>
  -<UsageEntry>
    <CPUID>6</CPUID>
    <CPUSpeed>440</CPUSpeed>
    <PercentCPUUsage>84.000</PercentCPUUsage>
  </UsageEntry>
  -<UsageEntry>
    <CPUID>7</CPUID>
    <CPUSpeed>440</CPUSpeed>
```

```
<PercentCPUUsage>36.000</PercentCPUUsage>
  </UsageEntry>
</Usage>
-<Usage>
  <TotalNumCPUs>4</TotalNumCPUs>
  <NumActiveCPUs>4</NumActiveCPUs>
  <UTCSampleStartTime>1033823400</UTCSampleStartTime>
  <LocalSampleStartTime>Sat Oct 5 00:10:00 2002</LocalSampleStartTime>
  <Timezone>MDT</Timezone>
  <SampleDuration>300</SampleDuration>
  -<UsageEntry>
    <CPUID>4</CPUID>
    <CPUSpeed>440</CPUSpeed>
    <PercentCPUUsage>17.000</PercentCPUUsage>
  </UsageEntry>
  -<UsageEntry>
    <CPUID>5</CPUID>
    <CPUSpeed>440</CPUSpeed>
    <PercentCPUUsage>41.000</PercentCPUUsage>
  </UsageEntry>
  -<UsageEntry>
    <CPUID>6</CPUID>
    <CPUSpeed>440</CPUSpeed>
    <PercentCPUUsage>28.000</PercentCPUUsage>
  </UsageEntry>
  -<UsageEntry>
    <CPUID>7</CPUID>
    <CPUSpeed>440</CPUSpeed>
    <PercentCPUUsage>36.000</PercentCPUUsage>
  </UsageEntry>
</Usage>
-<Usage>
  <TotalNumCPUs>4</TotalNumCPUs>
  <NumActiveCPUs>4</NumActiveCPUs>
  <UTCSampleStartTime>1033823700</UTCSampleStartTime>
  <LocalSampleStartTime>Sat Oct 5 00:15:00 2002</LocalSampleStartTime>
  <Timezone>MDT</Timezone>
  <SampleDuration>300</SampleDuration>
  -<UsageEntry>
    <CPUID>4</CPUID>
    <CPUSpeed>440</CPUSpeed>
    <PercentCPUUsage>45.000</PercentCPUUsage>
  </UsageEntry>
  -<UsageEntry>
    <CPUID>5</CPUID>
    <CPUSpeed>440</CPUSpeed>
```

```
<PercentCPUUsage>63.000</PercentCPUUsage>
  </UsageEntry>
  -<UsageEntry>
    <CPUID>6</CPUID>
    <CPUSpeed>440</CPUSpeed>
    <PercentCPUUsage>55.000</PercentCPUUsage>
  </UsageEntry>
  -<UsageEntry>
    <CPUID>7</CPUID>
    <CPUSpeed>440</CPUSpeed>
    <PercentCPUUsage>49.000</PercentCPUUsage>
  </UsageEntry>
</Usage>
-<Usage>
  <TotalNumCPUs>4</TotalNumCPUs>
  <NumActiveCPUs>4</NumActiveCPUs>
  <UTCSampleStartTime>1033824000</UTCSampleStartTime>
  <LocalSampleStartTime>Sat Oct 5 00:20:00 2002</LocalSampleStartTime>
  <Timezone>MDT</Timezone>
  <SampleDuration>300</SampleDuration>
  -<UsageEntry>
    <CPUID>4</CPUID>
    <CPUSpeed>440</CPUSpeed>
    <PercentCPUUsage>15.000</PercentCPUUsage>
  </UsageEntry>
  -<UsageEntry>
    <CPUID>5</CPUID>
    <CPUSpeed>440</CPUSpeed>
    <PercentCPUUsage>23.000</PercentCPUUsage>
  </UsageEntry>
  -<UsageEntry>
    <CPUID>6</CPUID>
    <CPUSpeed>440</CPUSpeed>
    <PercentCPUUsage>40.000</PercentCPUUsage>
  </UsageEntry>
  -<UsageEntry>
    <CPUID>7</CPUID>
    <CPUSpeed>440</CPUSpeed>
    <PercentCPUUsage>27.000</PercentCPUUsage>
  </UsageEntry>
</Usage>
-<Usage>
  <TotalNumCPUs>4</TotalNumCPUs>
  <NumActiveCPUs>4</NumActiveCPUs>
  <UTCSampleStartTime>1033824300</UTCSampleStartTime>
  <LocalSampleStartTime>Sat Oct 5 00:25:00 2002</LocalSampleStartTime>
```

```
<Timezone>MDT</Timezone>
      <SampleDuration>300</SampleDuration>
      -<UsageEntry>
        <CPUID>4</CPUID>
        <CPUSpeed>440</CPUSpeed>
        <PercentCPUUsage>44.000</PercentCPUUsage>
      </UsageEntry>
      -<UsageEntry>
        <CPUID>5</CPUID>
        <CPUSpeed>440</CPUSpeed>
        <PercentCPUUsage>53.000</PercentCPUUsage>
      </UsageEntry>
      -<UsageEntry>
        <CPUID>6</CPUID>
        <CPUSpeed>440</CPUSpeed>
        <PercentCPUUsage>32.000</PercentCPUUsage>
      </UsageEntry>
      -<UsageEntry>
        <CPUID>7</CPUID>
        <CPUSpeed>440</CPUSpeed>
        <PercentCPUUsage>28.000</PercentCPUUsage>
      </UsageEntry>
    </Usage>
    -<HardPartition>
      <UpdateTimestamp>Sat Oct 5 00:00:00 2002</UpdateTimestamp>
      <LocalID>0</LocalID>
      <NumHardPartitions>2</NumHardPartitions>
      <NumFreeCPUs>0</NumFreeCPUs>
      -<HardPartitionEntry>
        <ID>0</ID>
        <IsActive>true</IsActive>
        <NumCPUs>4</NumCPUs>
      </HardPartitionEntry>
      -<HardPartitionEntry>
        <ID>1</ID>
        <IsActive>true</IsActive>
        <NumCPUs>4</NumCPUs>
      </HardPartitionEntry>
    </HardPartition>
  </System>
  <Checksum />
</PPUReport>
```

## **Understanding Utilization Capping**

You are billed by HP according to the usage of the active processors in your PPU system. For example, on a 32 processor Superdome system, you are billed the same amount whether you utilize all 32 processors at 50% utilization, or if you utilize 16 processors at 100% utilization.

There are three methods to cap the usage of processors on your PPU system:

- 1. Workload Manager (WLM) WLM in combination with PPU is a solid answer for customers asking for a utility answer to their computing resource needs. WLM can address both fixed resource capping (that is, placing an upper bound on utilization) as well as dynamic resource allocation to address service level objectives. See the most current *HP-UX Workload Manager User's Guide* for details.
- 2. Partition Manager (Parmgr) With Parmgr, you can assign/activate or unassign/deactivate cells in order to control the number of active processors. See the most current guide *HP System Partitions: Administration for nPartitions* for details.
- 3. Deconfigure You can use the CPU command, in the HP-UX boot console handler (BCH) to control the number of available processors in your PPU system/partition. Basically, the procedure is:

A) Reboot your PPU system and stop the boot process at BCH B) At BCH, deconfigure the desired processors per configuration rules

C) Boot the PPU system

## **New Partition Creation**

You must install and configure the PPU software on any newly created partition, including virtual partitions. See "Installing PPU Software" on page 26 for installation details. See "Configuring PPU Software" on page 29 for configuration details.

**IMPORTANT** A partition that doesn't have the PPU https client installed and configured (reporting to the utility meter) could be assumed to have its processors 100% utilized.

Using the PPU Software New Partition Creation

# Troubleshooting

This chapter covers the following topics:

• "Troubleshooting the PPU Software" on page 46

5

## **Troubleshooting the PPU Software**

In the event the PPU software is not functioning, perform the following step:

#### Step 1. /usr/sbin/swverify T2351AA

The above step verifies:

- The PPU software is installed
- The PPU system's utility meter is installed and configured
- The https connection from the PPU system to the utility meter is functional

Alternatively, you can troubleshoot your PPU system by performing the following individual steps:

1. Verify that the PPU software is installed on your PPU system by
 executing the following command:
 /usr/sbin/swlist | grep T2351AA

You should see the following (similar) output: T2351AA B.06.04 HP-UX Pay Per Use (PPU)

If you do not receive the correct output, see "Installing PPU Software" on page 26 for details of installing the PPU software.

2. Verify that the PPU system's utility meter is installed, configured, and its https connection is functional by executing the following command:

/usr/sbin/ppuconfig -t

You should see the following output: Round trip communication with the utility meter succeeded.

If you do not receive the correct output, see "Configuring PPU Software" on page 29 for details of configuring the utility meter.

3. Ensure the ppud daemon is running by executing the following command:

/usr/bin/ps -e | grep ppud

You should see a ppud process running. If you do not, then start the ppud process by executing the following command: /sbin/init.d/ppu start

- 4. Check the syslog for ppud errors by viewing the file: /var/adm/syslog/syslog.log
- 5. Verify that the executable and configuration files have not been deleted and the permissions are set correctly:

| Table 5-1 | <b>PPU Executable and Configuration I</b> | Files |
|-----------|-------------------------------------------|-------|
|           |                                           |       |

| File                      | Permissions |
|---------------------------|-------------|
| /usr/lbin/ppud            | 500         |
| /usr/sbin/libppu.sl       | 500         |
| /etc/ppu/ppu_config       | 500         |
| /usr/lib/ppu/libcrypto.sl | 500         |
| /usr/lib/ppu/libcurl.sl   | 500         |
| /usr/lib/ppu/libssl.sl    | 500         |

- 6. If any of the files in **Step 5** (above) are missing or corrupted then re-install the PPU software. Refer to "Installing PPU Software" on page 26 for details.
- 7. Ensure that the kernel driver diag2 is built into the kernel.
- 8. For HP-UX 11i v1 systems, verify that the required 11i v1 kernel patches are installed. See "Required Patches for PPU on HP-UX 11i v1" on page 20 for details.

Troubleshooting
Troubleshooting the PPU Software

# **Frequently Asked Questions**

This chapter covers frequently asked questions on the following topics:

- "Pay Per Use Program" on page 50
- "Pay Per Use Software" on page 51

6

## Pay Per Use Program

#### What is pay per use?

Pay per use (PPU) is a pricing model in which you are charged for actual processor usage. You acquire a specific hardware platform and number of processors, and are charged for the actual usage, based on one of the following HP contractual agreements:

- Processor percent utilization ("percent utilization" HP product T2351AA)
- Number of active processors ("active CPU" HP product T1322AA)

# What is the benefit of pay per use, as opposed to traditional processor usage financing?

With pay per use, your billing is based on actual processor usage. The billing amounts vary as your processor usage needs increase or decrease. This is different than the traditional financing approaches that are based on fixed-payment amounts for the coverage period.

#### Is pay per use the same as leasing?

No. A lease is a fixed monthly payment. Pay per use charges vary on actual processor usage. With pay per use, there is a fixed charge and a variable charge on your monthly statement. The fixed charge is similar to a standard lease, and the variable charge is based on actual processor usage.

# What HP enterprise servers is pay per use B.06.x currently available on?

Pay per use version B.06.x is currently available for the following HP servers:

- HP-UX 11i v2 hp Integrity servers: Superdome, rx8620, and rx7620
- HP-UX 11i v1 hp 9000 servers: Superdome, rp8400, and rp7410

## Pay Per Use Software

#### What software product is required for PPU systems?

There are two HP pay per use (PPU) software products:

- T2351AA (versions B.05.00 and B.06.x): is the newest PPU offering and billing is based on the percent utilization of processors
- T1322AA (versions B.04.x): is a previous PPU offering and is based on the actual number of active processors

You can verify PPU is installed by executing: /usr/sbin/swlist | grep T2351AA

The result should be similar to: T2351AA B.06.04 HP-UX Pay Per Use (PPU)

## What patches are required for running PPU B.06.x software on a HP enterprise server that is running HP-UX 11i v1?

At the initial release of the PPU B.06.x software, the following patch is required:

• PHKL\_25218 PDC Call retry, PDC\_SCSI\_PARMS, iCOD hang fix

# How can I get the PPU B.06.x software bundle for HP-UX 11i v1 or HP-UX 11i v2?

The PPU B.06.x software bundle T2351AA is installed at the factory for new systems. The T2351AA bundle is available from the following:

- HP web site (search for "T2351AA"): software.hp.com
- March 2004 HP-UX 11i v2 OE media (HP-UX 11i v2)
- March 2004 HP-UX 11i v2 Applications media (HP-UX 11i v2)
- December 2003 HP-UX 11i v1 OE media (HP-UX 11i v1)
- December 2003 HP-UX 11i v1 Applications media (HP-UX 11i v1)

See "Installing PPU Software" on page 26 for details of installing the PPU B.06.x software bundle T2351AA.

#### We received an e-mail message indicating a HP-UX partition did not report system configuration data. What is the problem and how do I correct it?

Make sure that the PPU software is installed and the https connection is properly configured to the utility meter for the partition. All partitions, including virtual partitions, must have the PPU software installed and the https connection configured to connect to the utility meter. See "Troubleshooting the PPU Software" on page 46 for details on ensuring your PPU system is compliant and functional.

#### How many usage reports are retained on the PPU system?

The PPU system retains the latest usage report. For a complete history of your usage reports you can access the PPU web portal. See "PPU Web Portal" on page 36 for details.

You can view the latest PPU usage report for your system by invoking a web browser (or text editor) and opening the file: /var/ppu/PPUReport.xml

#### When is information sent by the PPU software?

A system report is sent from the PPU software to the utility meter when the following occurs:

- System startup
- Approximately every 30 minutes, when the system is running
- System shutdown

#### What is the difference between PPU versions B.05.00 and B.06.x?

The main difference between these two PPU versions (HP product T2351AA) is that with versions B.06.x, the ppud daemon is started automatically when specifying the utility meter using the command: /usr/sbin/ppuconfig -m meter. With PPU version B.05.00, the ppud daemon needed to be started manually (with the command: /sbin/init.d/ppu start).

## **Open Source and Licenses**

This appendix lists the Open Source components used by the PPU software and the applicable licenses for the components.

This appendix includes:

- "Open Source Components" on page 54
- "CURL MITX License" on page 55
- "OpenSSL License" on page 56

Α

## **Open Source Components**

There is no charge for using HP's PPU software.

The PPU software uses the following Open Source components:

- libCURL
- openSSL (including libcrypto)

## **CURL MITX License**

The PPU software is released under the following license.

COPYRIGHT AND PERMISSION NOTICE

Copyright (c) 1996 - 2002, Daniel Stenberg, <daniel@haxx.se>.

All rights reserved.

Permission is hereby granted, free of charge, to any person obtaining a copy of this software and associated documentation files (the "Software"), to deal in the Software without restriction, including without limitation the rights to use, copy, modify, merge, publish, distribute, and/or sell copies of the Software, and to permit persons to whom the Software is furnished to do so, provided that the above copyright notice(s) and this permission notice appear in all copies of the Software.

THE SOFTWARE IS PROVIDED "AS IS", WITHOUT WARRANTY OF ANY KIND, EXPRESS OR IMPLIED, INCLUDING BUT NOT LIMITED TO THE WARRANTIES OF MERCHANTABILITY, FITNESS FOR A PARTICULAR PURPOSE AND NONINFRINGEMENT OF THIRD PARTY RIGHTS. IN NO EVENT SHALL THE COPYRIGHT HOLDER OR HOLDERS INCLUDED IN THIS NOTICE BE LIABLE FOR ANY CLAIM, OR ANY SPECIAL INDIRECT OR CONSEQUENTIAL DAMAGES, OR ANY DAMAGES WHATSOEVER RESULTING FROM LOSS OF USE, DATA OR PROFITS, WHETHER IN AN ACTION OF CONTRACT, NEGLIGENCE OR OTHER TORTIOUS ACTION, ARISING OUT OF OR IN CONNECTION WITH THE USE OR PERFORMANCE OF THIS SOFTWARE.

Except as contained in this notice, the name of a copyright holder shall not be used in advertising or otherwise to promote the sale, use or other dealings in this Software without prior written authorization of the copyright holder.

### **OpenSSL License**

The following license applies to OpenSSL with libcrypto.

LICENSE ISSUES

-----

The OpenSSL toolkit stays under a dual license, i.e. both the conditions of the OpenSSL License and the original SSLeay license apply to the toolkit. See below for the actual license texts. Actually both licenses are BSD-style Open Source licenses. In case of any license issues related to OpenSSL please contact openssl-core@openssl.org.

```
OpenSSL License
```

-----

```
/* _____
* Copyright (c) 1998-2002 The OpenSSL Project. All rights reserved.
* Redistribution and use in source and binary forms, with or without
* modification, are permitted provided that the following conditions
* are met:
* 1. Redistributions of source code must retain the above copyright
     notice, this list of conditions and the following disclaimer.
* 2. Redistributions in binary form must reproduce the above copyright
     notice, this list of conditions and the following disclaimer in
     the documentation and/or other materials provided with the
     distribution.
* 3. All advertising materials mentioning features or use of this
     software must display the following acknowledgment:
     "This product includes software developed by the OpenSSL Project
     for use in the OpenSSL Toolkit. (http://www.openssl.org/)"
*
* 4. The names "OpenSSL Toolkit" and "OpenSSL Project" must not be used to
     endorse or promote products derived from this software without
*
     prior written permission. For written permission, please contact
     openssl-core@openssl.org.
```

```
* 5. Products derived from this software may not be called "OpenSSL"
     nor may "OpenSSL" appear in their names without prior written
 *
     permission of the OpenSSL Project.
* 6. Redistributions of any form whatsoever must retain the following
     acknowledgment:
     "This product includes software developed by the OpenSSL Project
 *
     for use in the OpenSSL Toolkit (http://www.openssl.org/)"
* THIS SOFTWARE IS PROVIDED BY THE OpenSSL PROJECT ``AS IS'' AND ANY
* EXPRESSED OR IMPLIED WARRANTIES, INCLUDING, BUT NOT LIMITED TO, THE
* IMPLIED WARRANTIES OF MERCHANTABILITY AND FITNESS FOR A PARTICULAR
* PURPOSE ARE DISCLAIMED. IN NO EVENT SHALL THE OpenSSL PROJECT OR
* ITS CONTRIBUTORS BE LIABLE FOR ANY DIRECT, INDIRECT, INCIDENTAL,
* SPECIAL, EXEMPLARY, OR CONSEQUENTIAL DAMAGES (INCLUDING, BUT
* NOT LIMITED TO, PROCUREMENT OF SUBSTITUTE GOODS OR SERVICES;
* LOSS OF USE, DATA, OR PROFITS; OR BUSINESS INTERRUPTION)
* HOWEVER CAUSED AND ON ANY THEORY OF LIABILITY, WHETHER IN CONTRACT,
* STRICT LIABILITY, OR TORT (INCLUDING NEGLIGENCE OR OTHERWISE)
* ARISING IN ANY WAY OUT OF THE USE OF THIS SOFTWARE, EVEN IF ADVISED
* OF THE POSSIBILITY OF SUCH DAMAGE.
* _____
* This product includes cryptographic software written by Eric Young
* (eay@cryptsoft.com). This product includes software written by Tim
* Hudson (tjh@cryptsoft.com).
*/
Original SSLeay License
 /* Copyright (C) 1995-1998 Eric Young (eay@cryptsoft.com)
* All rights reserved.
* This package is an SSL implementation written
* by Eric Young (eay@cryptsoft.com).
* The implementation was written so as to conform with Netscapes SSL.
* This library is free for commercial and non-commercial use as long as
* the following conditions are aheared to. The following conditions
* apply to all code found in this distribution, be it the RC4, RSA,
* lhash, DES, etc., code; not just the SSL code. The SSL documentation
 * included with this distribution is covered by the same copyright terms
* except that the holder is Tim Hudson (tjh@cryptsoft.com).
```

#### Open Source and Licenses OpenSSL License

\* Copyright remains Eric Young's, and as such any Copyright notices in \* the code are not to be removed. \* If this package is used in a product, Eric Young should be given attribution \* as the author of the parts of the library used. \* This can be in the form of a textual message at program startup or \* in documentation (online or textual) provided with the package. \* Redistribution and use in source and binary forms, with or without \* modification, are permitted provided that the following conditions \* are met: \* 1. Redistributions of source code must retain the copyright notice, this list of conditions and the following disclaimer. \* 2. Redistributions in binary form must reproduce the above copyright notice, this list of conditions and the following disclaimer in the \* documentation and/or other materials provided with the distribution. \* \* 3. All advertising materials mentioning features or use of this software must display the following acknowledgement: "This product includes cryptographic software written by \* Eric Young (eay@cryptsoft.com)" The word 'cryptographic' can be left out if the rouines from the library being used are not cryptographic related :-). \* 4. If you include any Windows specific code (or a derivative thereof) from the apps directory (application code) you must include an acknowledgement: \* \* "This product includes software written by Tim Hudson (tjh@cryptsoft.com)" \* THIS SOFTWARE IS PROVIDED BY ERIC YOUNG 'AS IS' AND \* ANY EXPRESS OR IMPLIED WARRANTIES, INCLUDING, BUT NOT LIMITED TO, THE \* IMPLIED WARRANTIES OF MERCHANTABILITY AND FITNESS FOR A PARTICULAR PURPOSE \* ARE DISCLAIMED. IN NO EVENT SHALL THE AUTHOR OR CONTRIBUTORS BE LIABLE \* FOR ANY DIRECT, INDIRECT, INCIDENTAL, SPECIAL, EXEMPLARY, OR CONSEQUENTIAL \* DAMAGES (INCLUDING, BUT NOT LIMITED TO, PROCUREMENT OF SUBSTITUTE GOODS \* OR SERVICES; LOSS OF USE, DATA, OR PROFITS; OR BUSINESS INTERRUPTION) \* HOWEVER CAUSED AND ON ANY THEORY OF LIABILITY, WHETHER IN CONTRACT, STRICT \* LIABILITY, OR TORT (INCLUDING NEGLIGENCE OR OTHERWISE) ARISING IN ANY WAY \* OUT OF THE USE OF THIS SOFTWARE, EVEN IF ADVISED OF THE POSSIBILITY OF \* SUCH DAMAGE. \* The licence and distribution terms for any publically available version or \* derivative of this code cannot be changed. i.e. this code cannot simply be \* copied and put under another distribution licence \* [including the GNU Public Licence.] \*/

# **Special Considerations**

This appendix describes special considerations for PPU systems. This appendix includes:

- "Export Issues" on page 60
- "Inactive Partitions in PPU Systems" on page 61
- "Verifying PPU Utilization Information" on page 63

B

## **Export Issues**

The PPU software uses Secure Socket Layer  $(\ensuremath{\mathsf{SSL}})$  to encrypt data transmitted between:

- The PPU system and the utility meter
- The utility meter and HP

Because SSL uses 128 bit encryption, the PPU software cannot be exported to certain countries, as outlined by the Bureau of Industry and Security, in the U.S. Department of Commerce.

The distribution channels for acquiring the PPU software comply with these export limitations.

For more information about commercial encryption export controls, please visit the web site: http://www.bxa.doc.gov/Encryption.

|      | <b>Inactive Partitions in PPU Systems</b>                                                                                                    |  |
|------|----------------------------------------------------------------------------------------------------|--|
|      | Baseline usage for the PPU program is included in the minimum<br>monthly payment. Baseline usage is assumed to be 25%. That is, 25%<br>processor utilization is included in the minimum monthly payment.<br>Inactive partitions in PPU systems are covered under baseline usage. |  |
| NOTE | An inactive PPU partition is reported as "IDLE", in the measurement<br>"Method" column, on the PPU web portal report.                                                                                                    |  |
|      | An inactive partition is a partition with all of the cells in the partition inactive. An inactive cell is a cell that is either powered off, or in a state prior to BCH, defined as "waiting on SINC_BIB".                                                                       |  |
|      | The easiest way for you to configure a partition to "waiting on SINC_BIB" is to do one of the following:                                                                                                    |  |
|      | • reboot -R -H                                                                                                    |  |
|      | • shutdown -R -H                                                                                                    |  |
|      | If you have already shutdown your system without these options, you can still place it into an inactive state by doing one of the following:                                                                                                    |  |
|      | • Via the GSP interface, enter the RR command to put the system in a "waiting on SINC_BIB" state (or)                                                                                                    |  |
|      | • Via the GSP interface, enter the PE command to power down all the cells in the partition                                                                                                    |  |
|      | HP receives a usage report from your PPU system indicating any inactive partitions.                                                                                                    |  |
| NOTE | At least one partition in the complex must always be active so that usage<br>and inactive partition information can be reported to HP.                                                                                                    |  |

Cell boards assigned to active partitions must have at least one active processor. If your system/partition does not have any near term need to have at least one processors active on the system, then you can either:

- 1. Inactivate partitions (or)
- 2. Un-assign cell boards from partitions. When you un-assign cell boards from partitions there are zero active processors on that cell board. Un-assigned cell boards are covered under the baseline usage.

**Failed Partitions** When a partition fails, and you no longer want to report any usage for that partition, you can do one of the following:

- Reset the failed partition, by entering the RS command via the GSP interface (or)
- Power down all of the cells in the failed partition, by using the PE command via the GSP interface

If one of the above is done, the other partitions in the complex report the failed partition as inactive.

|      |      |    | Verifying PPU Utilization Information                                                                                                    |  |
|------|------|----|----------------------------------------------------------------------------------------------------|--|
|      |      |    | Your PPU system/partition's processor utilization information is<br>available from the HP PPU web portal. See "PPU Web Portal" on page 36<br>for details of the PPU web portal.                                                                                                    |  |
|      |      |    | If you are interested in verifying PPU utilization information against the PPU web portal information, you can use the sar command to compare processor utilization numbers. The sar command is a HP-UX system activity reporter that samples and accumulates processor utilization. See the manpage <i>sar</i> (1M) for details on the sar command.                                                                      |  |
|      |      |    | An overview of the processor utilization verification process is:                                                                                                    |  |
|      |      |    | • Create processor utilization numbers for your PPU system/partition with the sar command                                                                                                    |  |
|      |      |    | • Go to the PPU web portal and capture processor utilization numbers for the same PPU system/partition and duration of time                                                                                                    |  |
|      |      |    | • Verify the sar utilization numbers against the PPU web portal utilization numbers                                                                                                    |  |
|      |      |    | To perform the utilization verification process, perform the following steps:                                                                                                    |  |
| NOTE |      |    | Because the PPU web-portal's utilization reports contain 30 minutes of information, beginning on the hour or on the half-hour, it is recommended to time the execution of <b>Step 1</b> (below) immediately upon the start of a hour, or half past the hour. Another option is to create a shell script that contains the command in <b>Step 1</b> and schedule a cron job so it starts exactly on the hour or half hour. |  |
| S    | Step | 1. | In a terminal window on the PPU system, execute the following command:<br>/usr/bin/nice10 /usr/sbin/sar -o /tmp/sarOut 300 12                                                                                                    |  |

Where "300" represents the (averaged) interval duration of the utilization sample, in seconds, and "12" represents the number of

samples taken. In this example, there are 12 utilization samples taken every 5 minutes; therefore, one hour of utilization data is collected. Because the PPU web portal also reports in 5 minute increments, it is recommended to use a 5 minute interval duration with the sar command. You can vary the amount of sar information with its last argument.

Step 2. After Step 1 has completed, execute the following command: /usr/sbin/sar -uM /tmp/sarOut > /tmp/sarOut.report

The above command takes the binary output from the sar command in **Step 1**, convert it into a readable (text) format, and capture the text report in the file /tmp/sarOut.report.

- Step 3. Go to the PPU web portal and locate the processor utilization report(s) for the PPU system/partition and the same duration of time used in Step 1. The PPU web portal is located at: http://www.hp.com/go/payperuse
- Step 4. Validate the processor utilization numbers from the PPU web portal report(s) and the processor utilization numbers from the sar command, which is located in the file /tmp/sarOut.report.

There are a few differences between the PPU web portal report and the information from the sar command. Specifically:

- The sar command reports the processor as the system/partition's SPU number and the PPU web portal report uses the CPU ID.
- For the same 5 minute interval, the sar command's timestamp is for the end of the interval and the PPU web portal report's timestamp is for the beginning of the interval. For example, you would compare the sar utilization numbers for 12:05pm to the PPU web portal report utilization numbers for 12:00pm.
- To verify processor percent utilization numbers, you need to sum the two sar report columns "%usr" and "%sys", and compare them against the PPU web portal report's percent utilization.
- The sar command rounds processor percent utilization up to the nearest integer; therefore, the numbers can vary by one percent.

# C Glossary

## **PPU Terminology**

The following terms are commonly used in conjunction with PPU:

#### configured processors

Processors that have been configured at the boot interface and are now available for activation.

#### deconfigured processors

Processors that have not yet been configured at the boot console interface (BCH). The iCOD software cannot activate a processor that is deconfigured.

#### hard partition

A physical partitioning of a computer that divides the computer into groups of cell boards where each group operates independently of the other groups. A hard partition can run a single instance of HP-UX or be further divided into virtual partitions.

#### iCOD

The HP On Demand Solutions product that has a pricing model based on purchasing processors. With iCOD (instant Capacity On Demand) you initially purchase a specified number of activated processors and pay a *right to access* fee for a specified number of deactivated processors. Whenever you activate an additional processor you are charged an *enablement* fee.

#### inactive cell

On a hardware-partitionable system, a cell that is either powered off, or in a state prior to BCH, defined as "waiting on SINC\_BIB".

#### inactive partition

A partition where all of the cells in the partition are inactive.

#### pay per use

The HP On Demand Solutions product that has a pricing model in which you are charged for actual processor usage. You acquire a specific hardware platform, and number of processors, and are charged for the actual usage, based on the percent utilization of the processors.

#### portal

A HP web site that gives customers an interface to view their PPU system/partition utilization information. See "PPU Web Portal" on page 36 for details.

#### usage database

The HP repository that contains PPU system/partition utilization information. You can access this information through the PPU web portal.

#### utility meter

The software and hardware device that receives PPU system/partition utilization information from the PPU software. The utility meter is initially installed and configured by a HP service representative.

#### virtual partition

A software partitioning of a computer or hard partition where each virtual partition contains an instance of an operating system. Though a hard partition can contain multiple virtual partitions, the inverse is not true (that is, a virtual partition cannot span hard partition boundaries). Glossary PPU Terminology

# D PPU Manpages

This appendix contains the manpages for PPU.

The manpages are:

- "ppu (5) Manpage" on page 70 An overview of the PPU software
- "ppud (1M) Manpage" on page 71 Data provider giving system configuration and CPU usage information
- "ppuconfig (1M) Manpage" on page 73 Set the configuration values of a pay-per-use system

# **NOTE** The information contained in the following manpages is current at the time of publication for this manual.

## ppu (5) Manpage

## ppu (5)

## NAME

ppu – Pay Per Use software for HP-UX

## DESCRIPTION

Pay Per Use  $(\mbox{PPU})$  is a program under which customers pay only for computing capacity that they use.

The PPU Software provides services for metering resource utilization on supported HP systems. The PPU software communicates with a utility meter to report utilization data. The utility meter in turn transmits the utilization data to HP for proper billing.

PPU systems must be configured to use a utility meter. Utility meter configuration is accomplished using the ppuconfig command (see ppuconfig(1M)).

The data that is sent to HP is aggregated and then sent to billing as well as posted on the utility portal for viewing at **http://www.hp.com/go/payperuse**.

For more information see the Pay Per Use user's guide located at /usr/share/doc/PayPerUseUserGuide.pdf.

## SEE ALSO

ppud~(1M), ppuconfig~(1M)

### ppud (1M) Manpage

## ppud (1M)

### NAME

ppud - Pay Per Use daemon

## SYNOPSIS

Path: /usr/lbin

ppud

## DESCRIPTION

ppud is a daemon that provides system configuration and CPU usage information to a utility meter system for billing purposes. This daemon runs on Pay Per Use systems and meters CPU utilization and system configuration information. The ppud daemon sends this information to a utility meter as an XML file transmitted via HTTPS

When a report is sent to a utility meter, it is also written to the file /var/ppu/PPUReport.xml. This report is best viewed using a web browser that understands XML.

The ppud daemon is automatically started when a system boots if a utility meter has been specified via the ppuconfig command (see ppuconfig(1M)). The ppud daemon is also automatically started when the meter configuration is changed via the ppuconfig command.

The ppud daemon reports errors via syslog.

To un-configure Pay Per Use, kill the daemon (ppud) if it is running and remove the configuration file (/etc/ppu/ppu\_config). Warning, if this is a Pay Per Use system and the daemon is not running, usage may be assumed to be 100%.

## AUTHORS

ppud was developed by HP

PPU Manpages ppud (1M) Manpage

## **SEE ALSO**

ppuconfig (1M), ppu (5)
## ppuconfig (1M) Manpage

## ppuconfig (1M)

### NAME

ppuconfig - configure Pay Per Use daemon

## SYNOPSIS

Path: /usr/sbin ppuconfig [-m meter] [-p proxy[:port]] [-s system\_id|-h] [-u] ppuconfig -t

# DESCRIPTION

ppuconfig is a tool for configuring communication between the Pay Per Use daemon ppud (see ppud(1M)) and a utility meter. A utility meter must be specified for a Pay Per Use system before the ppud daemon will collect and send utilization data to HP. In the absence of this data, HP may assume 100% utilization and bill for the system accordingly.

If ppuconfig is invoked without any options the current settings will be displayed.

If this is the first time you are supplying utility meter configuration information, after specifying the utility meter with the ppuconfig command, it is recommended to execute **ppuconfig** -t to perform a round trip communication test. If the test is successful, verify the ppud daemon is running using the ps command.

When ppuconfig is used to modify the configuration information related to the utility meter, it is not necessary to restart a running ppud daemon. When configuration information is modified it is recommended that **ppuconfig** -t is executed to verify the new configuration.

### Options

ppuconfig recognizes the following command-line options and arguments:

- -m meter Specifies the utility meter that the Pay Per Use system should use for reporting. The meter can be specified as a fully qualified hostname or IP address. A non-blank value is required.
- -p proxy[:port] Specifies the proxy server that should be used by this system for HTTPS transmission if a proxy server is required. Optionally, a port number can be appended to the proxy server specification. Proxy configuration can be cleared by specifying an empty string ("") as the proxy server value.
- -s system\_id Specifies the system identifier that the Pay Per Use system should use when reporting. This can be any value that helps you to identify this system (for example, a tracking number, asset number, physical location, etc). Until a system identifier is specified, the hostname will be used by default.
- -h Specifies that the hostname should be used as the system identifier for the Pay Per Use system, when reporting usage information.
- -u Starts an interactive session to allow setting a username and password for the proxy server, if required by the proxy server. These values can be cleared by pressing **Enter** when prompted for a username.
- -t Perform communication test between Pay Per Use software and the configured utility meter.

# **RETURN VALUES**

ppuconfig exits with one of these values:

| 0  | Success.                              |
|----|---------------------------------------|
| >0 | Failure; error message sent to STDERR |

## **AUTHORS**

ppuconfig was developed by HP

## FILES

/etc/ppu/ppu\_config File containing utility meter configuration data. If this file is removed, the ppud daemon will not be started at system boot and utilization data will not be transmitted to HP.

### SEE ALSO

ppud (1M), ppu (5)

PPU Manpages ppuconfig (1M) Manpage

### С

configured processors, defined, 66 configuring PPU software, 29 conventions, User's Guide, 5 CURL MITX license, 55

### D

deconfigured processors, defined, 66

#### Е

example usage report, 37 executable and config files, 47 export issues, 60

#### F

failed partition, 62 files, executable and config, 47 frequently asked questions PPU, 50 PPU software, 51

#### G

getting started, 24 glossary, 66 golden image system, 33

### Н

hard partition, defined, 66 https connection, verifying, 31

### I

iCOD, defined, 66 inactive cell, defined, 66 inactive partition, defined, 66 inactive partitions in PPU systems, 61 installing PPU software, 26

#### $\mathbf{L}$

license CURL MITX, 55 OpenSSL, 56

#### M

manpage ppu (5), 70 ppuconfig (1M), 73 ppud (1M), 71 moving a system, requirement, 21

#### Ν

new partition creation, 43 newly ignited system, 33

#### 0

On Demand Solutions program, 11 open source components used, 54 OpenSSL license, 56

#### Р

patches how to find the latest, 26 required for HP-UX 11i v1, 20 pay per use web portal, 36 pay per use, defined, 66 portal, defined, 67 PPU defined, 66 frequently asked questions, 50 getting started, 24 HP-UX 11i v1 requirements, 20 HP-UX 11i v2 requirements, 19 install from AR/OE media, 26, 27 manpages, 69 program requirements, 18 required patches for HP-UX 11i v1, 20 software requirements, 19 supported platforms, 14 system move requirement, 21 system overview, 12 terminology, 66 web portal, 36 PPU inactive partitions, 61 PPU software configuring, 29 frequently asked questions, 51 install from AR media, 27 install from HP software depot, 28 install from OE media, 26 re-installing, 33 troubleshooting, 46 un-installing, 34 PPU software requirements HP-UX 11i v1, 20 HP-UX 11i v2. 19 ppu(5) manpage, 70 ppuconfig (1M) manpage, 73

# Index

ppud (1M) manpage, 71 ppud daemon, starting, 32 processors configured, defined, 66 deconfigured, defined, 66 program requirements, PPU, 18 proxy server, configuring, 30

### R

re-installing PPU software, 33 reports sent by PPU software, 52 required patches, for HP-UX 11i v1, 20

#### $\mathbf{S}$

sar, utilization verification, 63 software requirements, PPU, 19 starting the ppud daemon, 32 supported platforms PPU, 14 system identifier, configuring, 30 system overview, 12 system settings, viewing, 31

#### Т

terminology, 66 troubleshooting, PPU software, 46

### U

un-installing PPU software, 34 usage database, defined, 67 usage history, 52 usage report example, 37 User's Guide conventions, 5 obtaining, 15 utility meter, configuring, 29 utility meter, defined, 67 utilization capping, 42

### v

validating PPU utilization, 63 verifying PPU portal reports, 63 viewing system settings, 31 virtual partition, defined, 67

#### W

web portal, PPU, 36

Free Manuals Download Website <u>http://myh66.com</u> <u>http://usermanuals.us</u> <u>http://www.somanuals.com</u> <u>http://www.4manuals.cc</u> <u>http://www.4manuals.cc</u> <u>http://www.4manuals.cc</u> <u>http://www.4manuals.com</u> <u>http://www.404manual.com</u> <u>http://www.luxmanual.com</u> <u>http://aubethermostatmanual.com</u> Golf course search by state

http://golfingnear.com Email search by domain

http://emailbydomain.com Auto manuals search

http://auto.somanuals.com TV manuals search

http://tv.somanuals.com